## Przeprowadzenie egzaminu ustnego z wykorzystaniem aplikacji MS Teams

1. Aby przeprowadzić egzamin ustny zalecamy tworzenie zespołów **dwuosobowych** (wykładowcastudent)

| Aktywność          | < Wstecz                                |                                                                                 |   | * |
|--------------------|-----------------------------------------|---------------------------------------------------------------------------------|---|---|
| Czat               | Dołącz do zespołu lub u                 | Wyszukaj zespoły                                                                | ٩ |   |
| Zespoły<br>Żadania | Utwórz zespół                           | tă:<br>Dołącz do zespołu, wpisując<br>kod                                       |   | n |
| Razmowy            | الله الله الله الله الله الله الله الله | Wpisz kod<br>Masz kod umożliwiający dołączenie do<br>zespołu? Wpisz go powyżej. |   |   |
|                    |                                         |                                                                                 |   |   |
| Aplikacje<br>Pomoc |                                         |                                                                                 |   | ~ |

2. Po utworzeniu zespołu należy wejść w (...) Zarządzanie zespołem. Następnie wybrać opcję więcej/Ustawienia/Uprawnienia członków i odznaczyć wszystkie okienka jako nieaktywne, aby członek zespołu (student) nie miał możliwości edycji treści na czacie.

|                              |                        | Wyszukaj lub w                                                                                                    | pisz polecen | e                              |              | >                    |
|------------------------------|------------------------|----------------------------------------------------------------------------------------------------|--------------|--------------------------------|--------------|----------------------|
| kaywność<br>Czat             | < Wszystkie zespoły    | eu egzar                                                                                                    | nin usti     | ny - Zarząd                    | zanie (s1234 | <b>5) …</b> ⊚ Zespół |
| Zespoły                      | egzamin ustny - Zarząd | <br>Wyszukaj członków                                                                                                    | Q            |                                |              | 은 Dodaj członka      |
| Zadania<br>Comowy<br>Pilda   | Ogolny                 | Zarządzanie zespołem<br>Dodaj kanał<br>Dodaj członka<br>Opuść zespół<br>Edytuj zespół<br>Pobierz link do zespołu<br>Zarządzanie tagami | wisko<br>1   | Lokalizacja<br>Centrum Doskon. | Tagi ()      | Rola<br>Właścicieł 🗸 |
| B<br>gelikacje<br>O<br>Pomoc |                        |                                                                                                    |              |                                |              |                      |

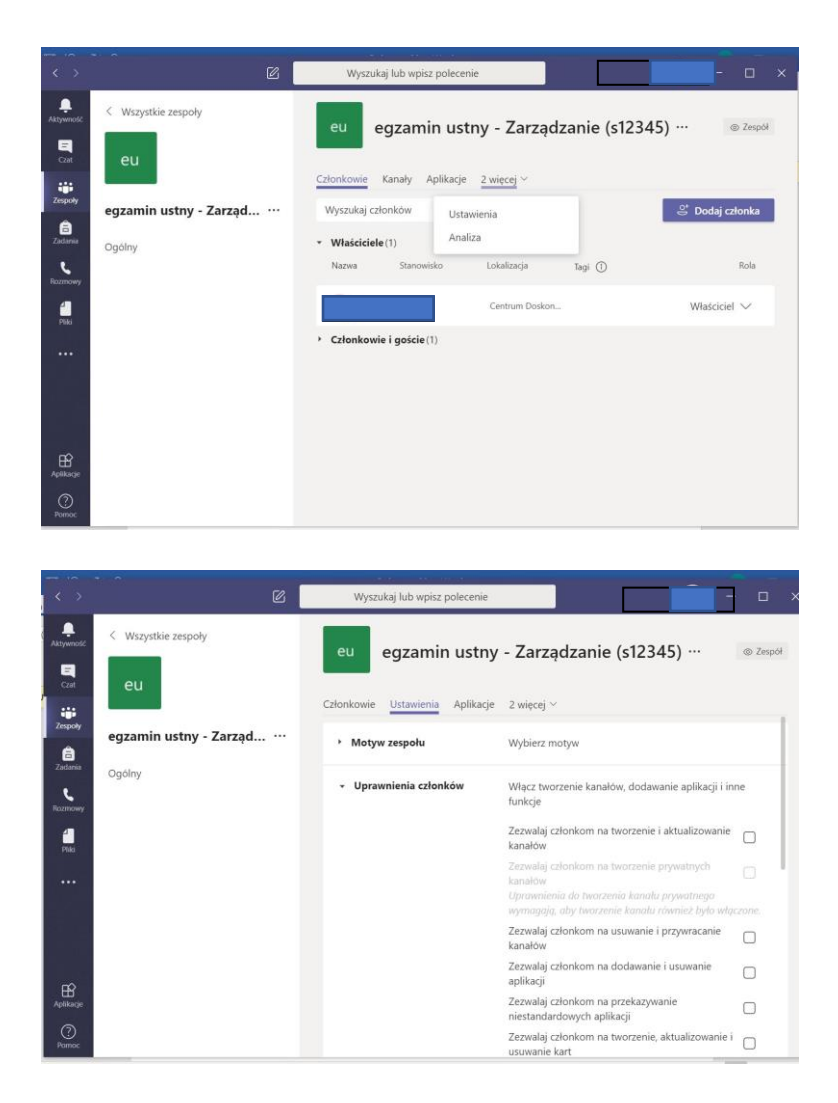

3. Po rozpoczęciu spotkania należy obok nazwiska uczestnika (studenta) kliknąć w (...) i zaznaczyć **Zmień na uczestnika.** To uniemożliwi studentowi nagrywanie spotkania.

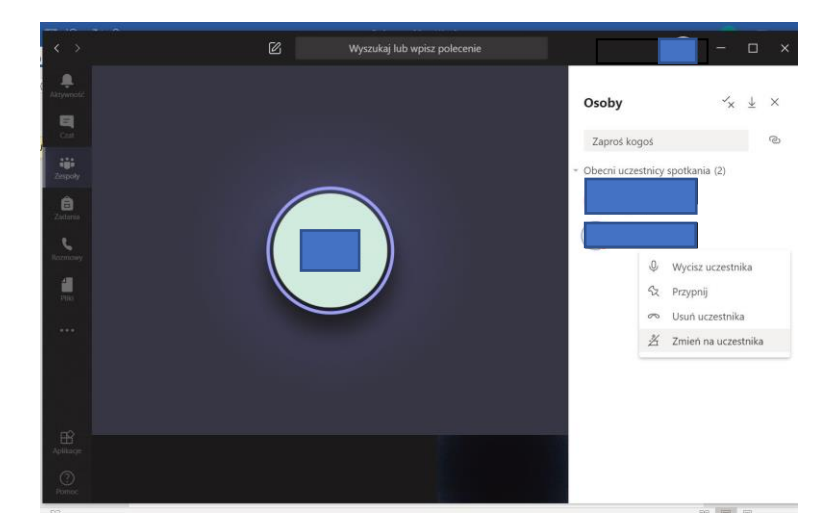

- 4. Aby rozpocząć spotkanie należy obok nazwiska studenta kliknąć (...) i Poproś o dołączenie.
- 5. Po nawiązaniu połączenia można rozpocząć nagrywanie egzaminu. W widoku okna połączenia należy kliknąć (...), następnie Rozpocznij nagrywanie.

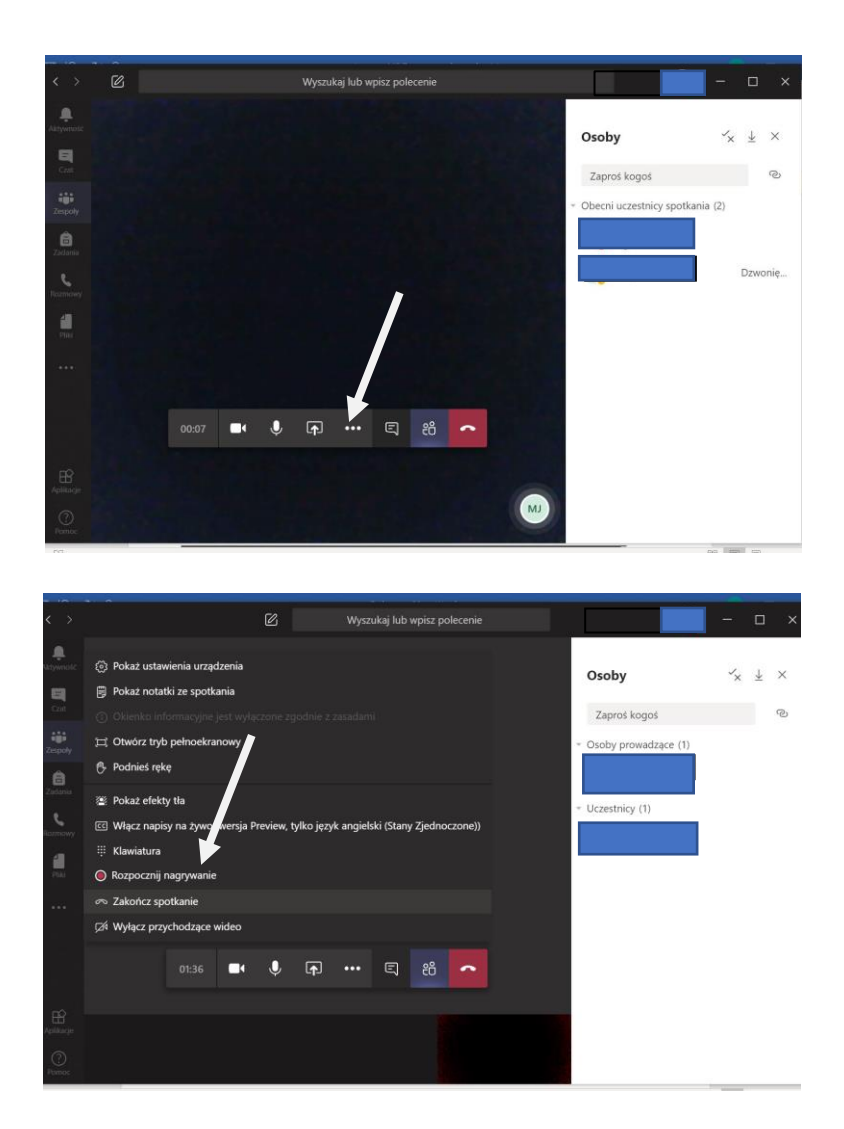

6. Po zakończeniu egzaminu należy zakończyć nagrywanie.

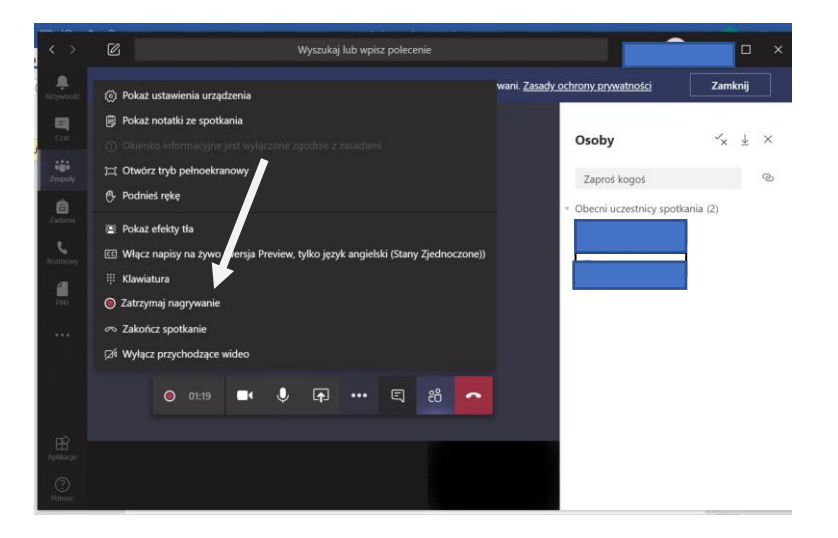

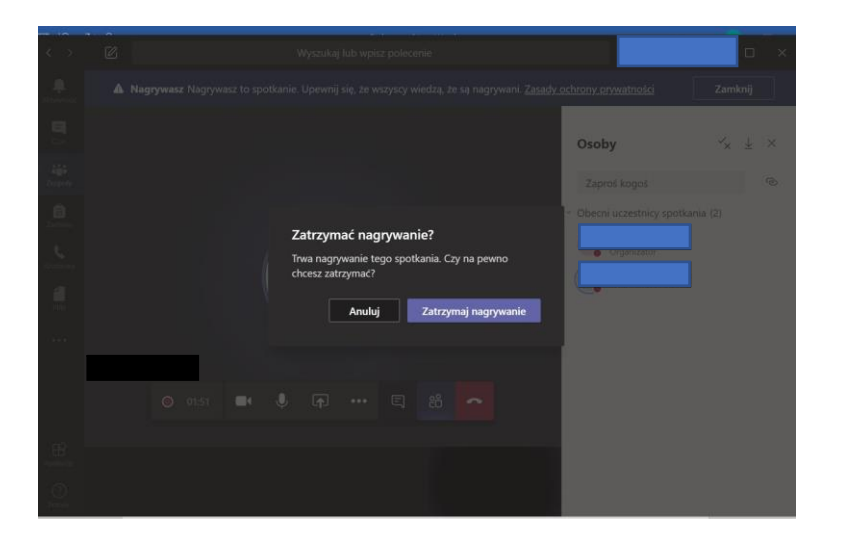

- 7. Po zakończeniu spotkania nastąpi automatyczny zapis nagrania.
- 8. Spotkanie zakończy się po naciśnięciu czerwonej słuchawki, a nie poprzez zamknięcie okna aplikacji.

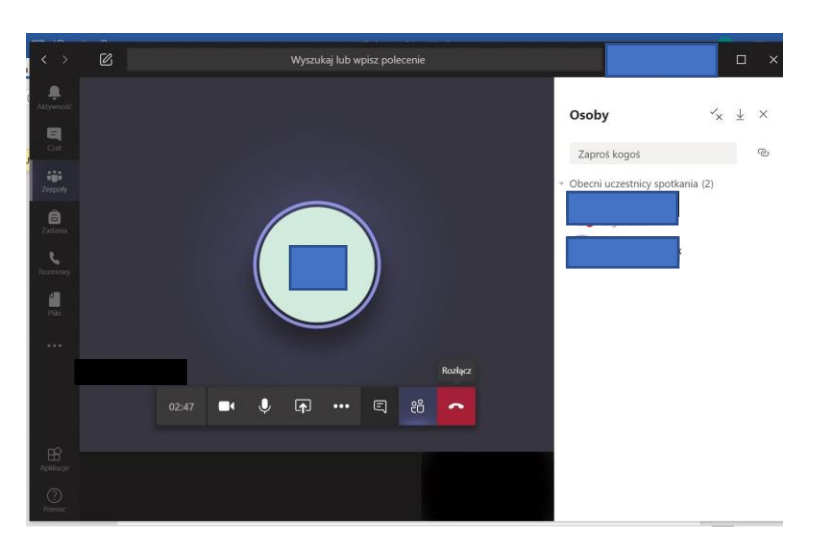

9. Materiał będzie dostępny w czacie zespołu oraz na kanale MS STREAM.

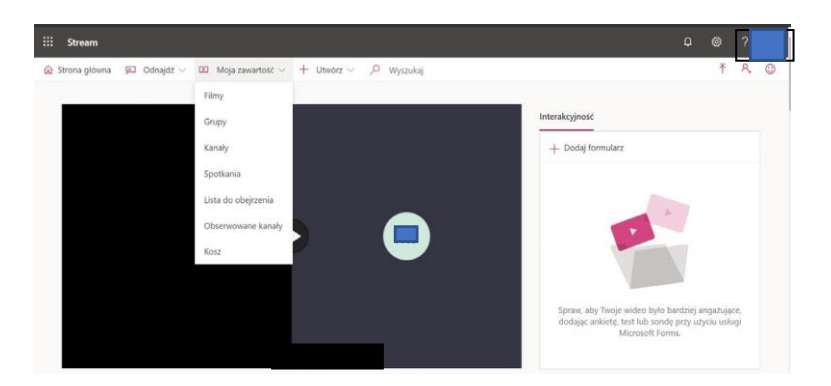

- 10. Właściciel zespołu ma możliwość edycji nagrania.
- 11. Każdy członek zespołu ma możliwość odtworzenia nagrania, w związku z czym zalecamy jak wyżej tworzenie **dwuosobowych zespołów**.

Pobrać nagranie może jedynie właściciel zespołu (nauczyciel).